## SALA DE MUSCULACIÓN - RESERVA DE HORA (NO SOCIOS)

Las reservas puntuales se harán como se detalla a continuación. Para las **personas no socias,** al no haber pagado el mes, la reserva puntual tendrá a coste que corresponda.

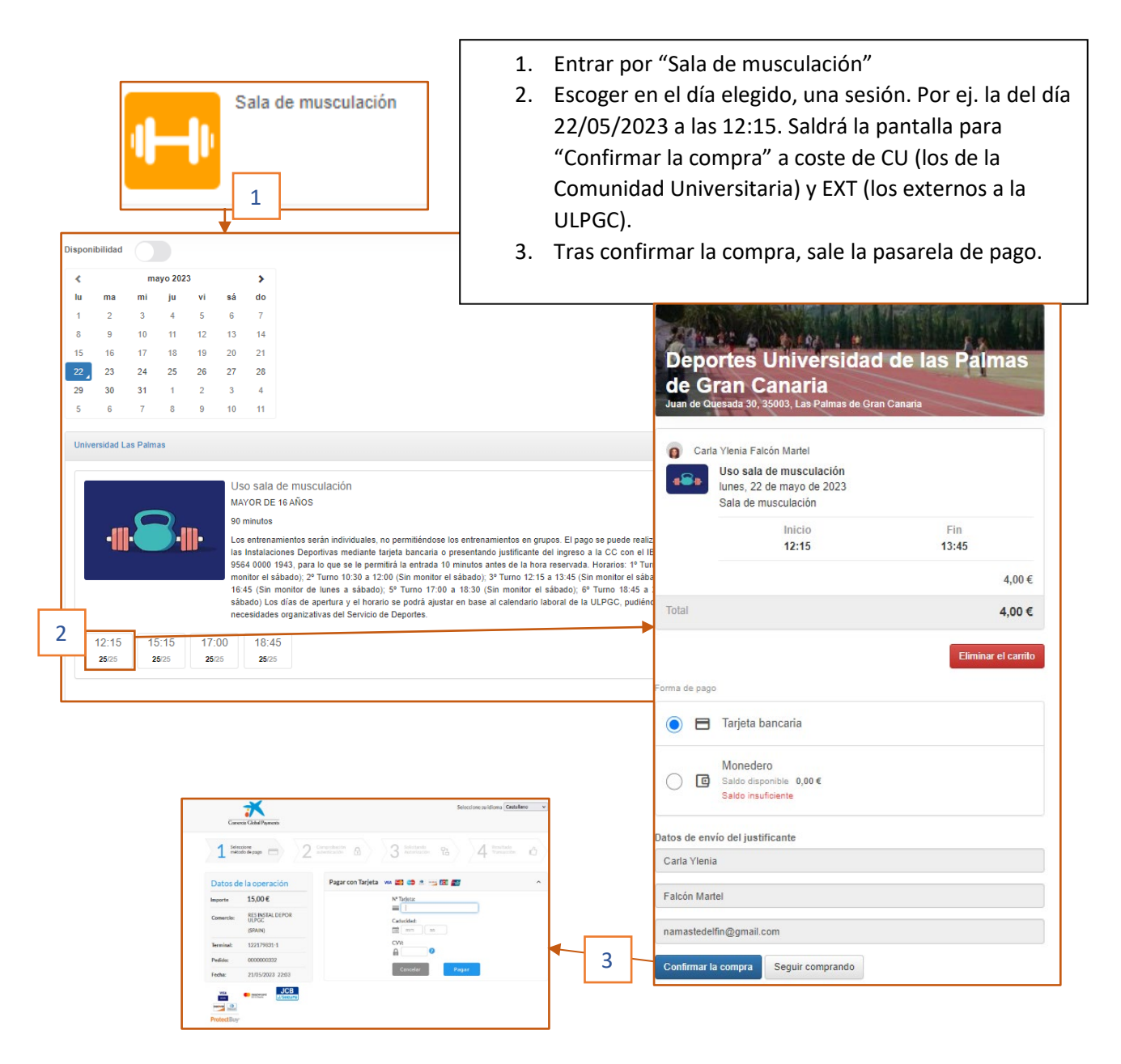